## How to insert a graphic in an Outlook signature

Date: November 17th, 2008 Author: Susan Harkins Category: Outlook Tags: Graphic, Signature, Microsoft Outlook, Groupware, Microsoft Office, Office Suites, Software, Enterprise Software, Susan Harkins

Your e-mail signature says a lot about you. If text doesn't get the job done, add a graphic, or an electronic business card. Fortunately, it's easy to add a graphic to your signature, even though the process isn't exactly intuitive. To add a signature, complete the following steps:

In E-mail view, choose Mail Message from the New button or press [Ctrl]+N to open a blank mail window.

Enter your signature's text. Try to limit your signature to essential information. A signature should be only a line or two.

Position the cursor where you want to insert a graphic.

Choose Picture from the Insert menu, locate and select the file, and then click Insert. In Outlook 2007, click the Insert tab and choose the appropriate command from the Illustrations group. The file must be one of the following formats: GIF, JPEG, or PNG.

TIFF and BMP files are too large to include in the signature line.

Press [Ctrl]+A to select the entire signature and the graphic.

Press [Ctrl]+C to copy the signature to the Clipboard.

Choose Options from the Tools menu on the main menu.

Click the Mail Format tab.

Click Signatures in the Signatures section.

Click New.

Name the signature and click Next. (Outlook 2007 groups the options together, so there's no need to click Next.)

Click inside the Edit Signature control and press [Ctrl]+V to paste the signature from the Clipboard. (If you're using Outlook 2007, be sure to select the signature by name from the New Messages control.)

Click OK twice. On the Mail Format tab, choose the signature from the Signature For New Messages drop-down list in the Signatures section. Click OK.

When creating a new message, Outlook will automatically include the signature, including the graphic you added.

| Message Insert Options Format Text |                                                            |                                      |
|------------------------------------|------------------------------------------------------------|--------------------------------------|
| Paste                              | · · A' x' 屈○田一些<br>B I 型 吵~A · 庫 著 唱 混 違<br>Basic Text · · | Address Check<br>Book Names<br>Names |
| Send<br>Account *                  | To Cc Subject:                                             |                                      |
| Susan Sale                         | s Harkins<br>slutions Analyst                              |                                      |

## People who read this, also read...

Colorize your Outlook messages to identify e-mail from specific senders Outlook Folder issues Outlook training: Using the Address Book 10 tricks for working more efficiently in Microsoft Outlook Get IT Done: The joys and pitfalls of teaching beginning Outlook

## **Print/View all posts** Comments on this blog

But can this be embedded?...:: JaXX :: | 11/17/08

HTMLssharkins@... | 11/17/08

Same problem with graphiclockhaca@... | 11/17/08

Unfortunately...CaptBilly1Eye | 11/17/08

Yeah that happensOz\_Media | 11/17/08

Image in signaturesjohn.adam31@... | 11/18/08

Way too complicatedJackOfAllTech | 11/17/08

Rich Textssharkins@... | 11/18/08 Easier NEWJackOfAllTech | 11/18/08

## Trackbacks

The URI to TrackBack this entry is: *http://blogs.techrepublic.com.com/msoffice/wp-trackback.php?p=767* 

No trackbacks yet.

My Updates My Contacts Popular on CBS sites: MLB | Spore | iPhone 3G | Paris Hilton | Antivirus Software | GPS | Recipes | Shwayze | NFL

About CBS Interactive | Jobs | Advertise | Mobile | Site Map

© 2008 CBS Interactive Inc. All rights reserved. | Privacy Policy | Terms of Use